## ANSØGNING OM BILPAS til EKRK

- 1. Gå til siden: https://cphnow.service-now.com/rke
- 2. Tryk på "login" i øverste højre hjørne:

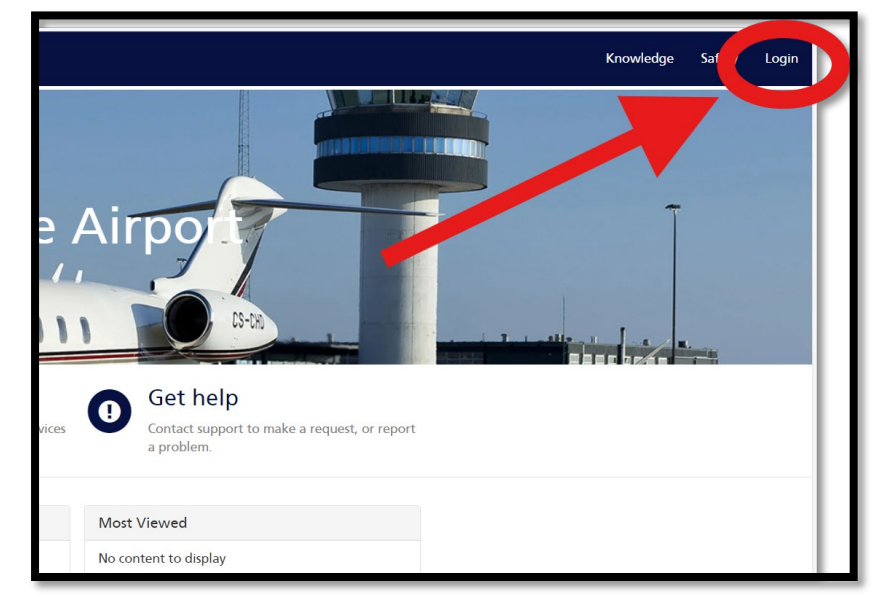

 Indtast mailadresse som "User name" og indtast dit password. Tryk herefter på "Log in":

| L | .og in                                |  |
|---|---------------------------------------|--|
| U | lser name<br>dummymail@mailadresse.co |  |
| P | assword                               |  |
| F | orgot Password ? Log in               |  |
|   |                                       |  |
|   |                                       |  |
|   |                                       |  |

4. Klik på din navn i øverste højre hjørne og vælg "Profile":

|                                                                                            | Knowledge | My Lists | Safety | Tours |                   |         |
|--------------------------------------------------------------------------------------------|-----------|----------|--------|-------|-------------------|---------|
| <b>Bet help</b><br>Contact support to make a request, or r<br>a problem.                   | eport     |          |        |       | Profile<br>Logout | CPH 93M |
| t Viewed<br>to administer users in CPHNow<br>Damhøj Andersen + 1193 Views + 4mo ago<br>☆☆☆ | •         |          |        |       |                   |         |

Scroll ned på siden til du kommer til boksen "My Vehicle Pass".
Har du et bilpas i forvejen, vil dette fremgå her.

BEMÆRK, at du kun kan få udstedt 1 stk. bilpas pr. ID-kort.

Tryk på "Create Personal Vehicle Pass" for at komme til selve ansøgningen:

|                      |       |          |             | Search                       |  |  |
|----------------------|-------|----------|-------------|------------------------------|--|--|
|                      |       |          |             |                              |  |  |
| • User preference    | ces   |          |             |                              |  |  |
| Accessibility enable | d     |          |             |                              |  |  |
|                      |       |          |             |                              |  |  |
|                      |       |          |             |                              |  |  |
| My Vehicle Pas       | is    |          |             | Create Personal Vehicle Pass |  |  |
| Vehicle Pass No.     | Mod   | el Statu | s Last used | Valid to                     |  |  |
| 503700               | RKE   | In use   | 8           |                              |  |  |
|                      |       |          |             |                              |  |  |
|                      |       |          |             |                              |  |  |
| My ID Cards          |       |          |             |                              |  |  |
| ID Card No.          | Model | Status   | Last used   | Valid to                     |  |  |
| 901508               | RKE   | In use   | 21-02-2024  |                              |  |  |

Udfyld og afslut ansøgningen. Du vil herefter modtage en kvittering på mail.
Bilpasset produceres hurtigst muligt og du får en mail når det er klar til afhentning.
Der kan i enkelte tilfælde gå nogle dage.